## ขั้นตอนลงทะเบียนสมัครการแข่งขัน จ.ภ.วิชาการ

- เข้าเว็บไซต์ <u>http://www.pccstacademic.net</u>
- คลิกเลือก Register เพื่อลงทะเบียนสมัครการแข่งขัน (ลงทะเบียนสมัครการ แข่งขันใหม่ทุกโรงเรียน)

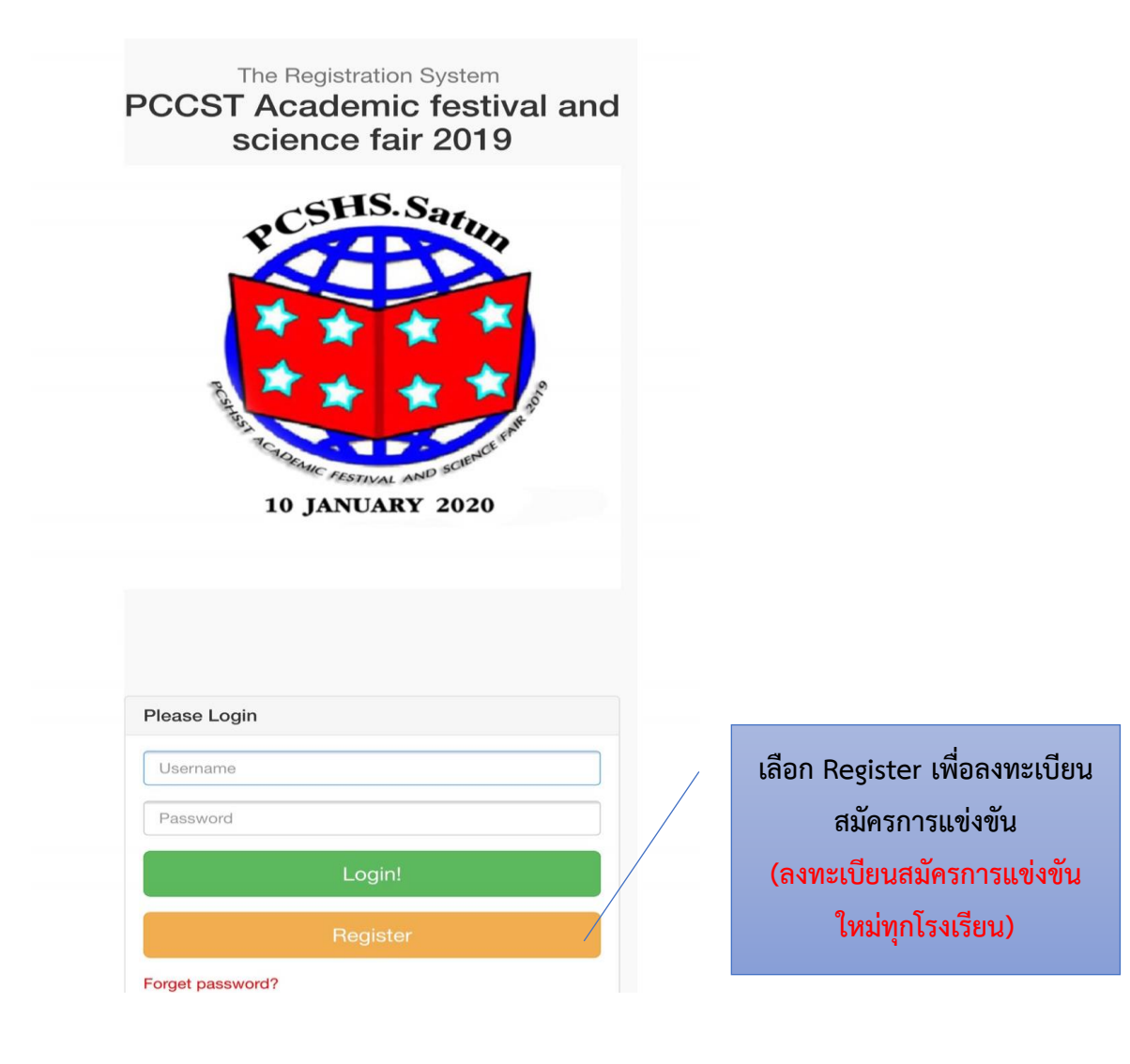

3. กรอกข้อมูล ต่าง ๆ จากนั้น เลือก Submit

| Username :                                                                                                    |   |                    |
|----------------------------------------------------------------------------------------------------|---|--------------------|
| Password :                                                                                                    |   |                    |
| Comfirm password :                                                                                              |   |                    |
| E-mail :                                                                                                    |   |                    |
| School name :                                                                                                   |   |                    |
| District :                                                                                                    |   |                    |
| Province :                                                                                                    |   |                    |
| Zipcode :                                                                                                    |   |                    |
| Phone :                                                                                                    |   | กรอกข้อมล ต่าง ๆ   |
| Country :<br>Country Select                                                                                     | v | จากนั้น เลือก Subm |
| Contraction of the second second second second second second second second second second second second second s |   |                    |

- หลังจากสมัครเรียบร้อยแล้ว ให้โรงเรียนที่สมัคร so Admin ยืนยันข้อมูลการสมัคร
  \*\*\*(หาก Admin ยืนยันข้อมูลเป็นที่เรียบร้อยแล้วระบบจะตอบกลับไปทาง Email ที่ ท่านได้ลงไว้ในการสมัคร)
- หลังจากได้รับ Email ตอบกลับ สามารถเข้าระบบเพื่อกรอกข้อมูลการสมัครแต่ละกิจกรรม ที่โรงเรียนเข้าร่วม